# Use Excel's built-in features to simplify data entry

Date: February 25th, 2009 Author: Susan Harkins Category: Excel Tags: Item, built-In, Data, Data Entry, Record, List, Cell, Chances, AutoComplete, Enter

Entering data into a worksheet can be time-consuming, and mistakes often find their way in — but with the right tools, both speed and accuracy can be improved. Here's a look at several Excel features that facilitate data entry.

Chances are, many of your users spend at least some of their time entering data into Excel worksheets. The easier you make the task, the more users will enter accurate data. You can create user forms and write VBA to help the process along. But before you do, review a few of the built-in features that ease the data entry burden. Excel's list, AutoComplete, and data validation features will reduce keystrokes and prevent errors.

Note: This article is also available as a PDF download.

## **Use lists to reduce keystrokes**

One of the simplest ways to control data entry is to let Excel enter as much of the data as possible using the list feature. Lists reduce keystrokes and typos. Creating a list is simple enough, and you can work with an existing worksheet or create a new one. The only requirement is that each list (column) heading be unique. If there are no headers, Excel will create generic ones.

To demonstrate the process, we've imported the sample Access database, Northwind. Here are the steps for creating a list:

Select any cell inside the worksheet for which you want to define a list. Choose List from the Data menu and then select Create List. Or press [Ctrl]+L. Excel will display the Create List dialog box and display the range for the worksheet, as shown in **Figure A**. (If the range isn't correct, check for a blank row in the worksheet. Excel's list feature can accommodate blank cells, but Excel interprets a blank row as the end of the active data.) If necessary, select the My List Has Headers option. (Usually, it's selected by default.)

#### **Figure A**

| 15   | A         | B                            | C                                | D                    | Ē                   | F         | G            | Ha      |
|------|-----------|------------------------------|----------------------------------|----------------------|---------------------|-----------|--------------|---------|
| 1    | ProductiD | ProductName                  | SupplierID                       | CategoryID           | QuantityPerUnit     | UnitPrice | UnitsInStock | UnitsOn |
| 2    | 1         | Chai                         | 1                                | 1                    | 10 boxes x 20 bags  | 18        | 39           |         |
| 3    | 2         | Chang                        | 1                                | - 1                  | 24 - 12 oz bottles  | 19        | 17           |         |
| 4    | 3         | Aniseed Syrup                | 1                                | 2                    | 12 - 550 ml bottles | 10        | 13           | 1       |
| 5    | 4         | Chef Anton's Cajun Seasoning | 2                                | 2                    | 48 - 6 oz jars      | 22        | 53           |         |
| 6    | 5         | Chef Anton's Gumbo Mix       | . 2                              | 2                    | 36 boxes            | 21.35     | 0            | 1.1.1   |
| 7    | 6         | Grandma's Boysenberry Spread | 1 3                              | 2                    | 12 - 8 oz jars      | 25        | 120          |         |
| 8    | 7         | Uncle Bob's Organic Dried Pe | reate List                       |                      | × pkgs.             | 30        | 15           |         |
| 9.   | 8         | Northwoods Cranberry Sauce   | where is the data for a          | our latz.            | z jars              | 40        | 6            | 120     |
| 10   | 9         | Mishi Kobe Niku              | THE REAL PROPERTY IN             | 1998 - 1899 - C      | p pkgs.             | 97        | 29           |         |
| 11   | 10        | Ikura                        |                                  |                      | ni jars             | 31        | 31           |         |
| 12   | 11        | Queso Cabrales               | My list has he                   | oders                |                     | 21        | 22           |         |
| 13   | 12        | Queso Manchego La Pastora    | Contraction of the second second | Sector Sector Sector | p pkgs              | 38        | 86           |         |
| 14   | 13        | Konbu                        | 0                                | Ch C                 | tancel              | 6         | 24           |         |
| 15   | 14        | Totu                         |                                  | 96 J                 | 40- 100 g pkgs.     | 23.25     | 35           |         |
| 16   | 15        | Generi Shouyu                | 6                                | 2                    | 24 - 250 ml bottles | 15.5      | 39           |         |
| 1.00 |           | -                            |                                  |                      | Lab back            | 12012     |              |         |

Excel intuitively selects the list range, which usually consists of multiple columns.

Click OK, and Excel will create the list shown in **Figure B** by adding drop-down controls to each header cell. (The arrows are an AutoFilter feature.)

#### **Figure B**

| 9.55 | A               | В         | С              | D            | E                   | F             | G              |
|------|-----------------|-----------|----------------|--------------|---------------------|---------------|----------------|
| 1    | ProductID + Pro | ductName  | + SupplierID + | CategoryID - | QuantityPerUnit     | + UnitPrice + | UnitsinStock + |
| 3    | 1 Che           | i.        | 1              |              | 10 boxes x 20 bags  | 18            | 39             |
| 4    | 2 Cha           | ng        | 1              |              | 24 - 12 oz bottles  | 19            | 17             |
| 5    | 3 408           | and Sumin | 1              |              | 12 - 550 mi hottlee | 10            | 42             |

The lists drop-down arrows let you quickly filter records by existing values.

To use the list to enter data, navigate to the bottom of the worksheet, where an asterisk character (\*) serves as a placeholder for the new record row. That's where you'll enter the next record. As you enter data, Excel searches the existing list (column) items, looking for an item that uniquely matches the characters you enter. When it finds a match, the AutoComplete feature finishes the entry. For instance, **Figure C** shows what happens when you enter the characters *Mo* into the ProductName cell in the new record row. Excel completes the entry — Mozzarella di Giovanni. To accept the completed item, press Enter; to reject it, just keep typing.

#### **Figure C**

| 79 + | Mozzanella di Giovanni             |    |                      | 101545 |     |
|------|------------------------------------|----|----------------------|--------|-----|
| 78   | 77 Original Frankfurter grüne Soße | 12 | 2 12 boxes           | 13     | 32  |
| 77   | 76 Lakkalikööri                    | 23 | 1 500 ml             | 18     | 57  |
| 76   | 75 Rhonbrau Klosterbier            | 12 | 1 24 - 0.5 I bottles | 7.75   | 125 |
| 75   | 74 Longlife Totu                   | 4  | 7 5 kg pkg           | 10     | 4   |
| 74   | 73 Röd Kavlar                      | 17 | 8 24 - 150 g jars    | 15     | 101 |
| 73   | 72 Mozzarella di Giovanni          | 14 | 4 24 - 200 g pkgs.   | 34.8   | 14  |
| 72   | 71 Fiatemysost                     | 15 | 4 10 - 500 g pkgs    | 21.5   | 26  |

Excel's AutoComplete feature can enter data for you.

When you reach the end of the new record, Excel is smart enough to know you've completed the record. When you press Enter, Excel selects the first cell in the newly inserted record row — this is one of the few times Excel ignores the cursor movement setting (see the next section). If AutoComplete doesn't work, someone has probably disabled it. To check, choose Options from the Tools menu and click the Edit tab. The Enable AutoComplete For Cell Values option must be checked for AutoComplete to work.

## **Control cursor movement**

When inserting data, pressing Enter moves the cursor down one cell by default. When entering new records, that behavior can be counterproductive. Most likely, users will want to complete each record by moving to the right. Fortunately, you can change the cursor's movement pattern. First, choose Options from the Tools menu. Then, click the Edit tab and do one of these things:

Choose Move Selection After Enter and then select a direction. Clear the Move Selection After Enter check box to inhibit any movement when pressing Enter.

## **Restrict users to list items**

Providing efficient data entry methods is great, but validating data is also important. You can control both by restricting data entry to a specific list, thereby limiting possible entries. First, you need a list like the one shown in **Figure D**. This list identifies all the possible categories for the worksheet — each record will have a category value and it will be restricted to the items in this list. In other words, users will be allowed to enter only those items in this list.

#### **Figure D**

| K | L          | M              | N                                                          |
|---|------------|----------------|------------------------------------------------------------|
|   | CategoryID | CategoryName   | Description                                                |
|   | 1          | Beverages      | Soft drinks, coffees, teas, beers, and ales                |
|   | 2          | Condiments     | Sweet and savory sauces, relishes, spreads, and seasonings |
|   | 3          | Confections    | Desserts, candies, and sweet breads                        |
|   | 4          | Dairy Products | Cheeses                                                    |
|   | 5          | Grains/Cereals | Breads, crackers, pasta, and cereal                        |
|   | 6          | Meat/Poultry   | Prepared meats                                             |
|   | 7          | Produce        | Dried fruit and bean curd                                  |
|   | 8          | Seafood        | Seaweed and fish                                           |
|   |            |                |                                                            |
|   |            |                |                                                            |
|   |            |                |                                                            |

Enter only the items you want the list to store.

Be sure to create this list in an out-of-the-way spot. If you delete it or accidentally write over it, the restricted list will stop working. However, the list items must reside in the same sheet as the restricted list or you must assign a range name to the list items.

With the list in place (see steps 1 and 2 in the section "Use lists to reduce keystrokes"), select the list you want to restrict. In this case, that's column D, or cells D2:D80. With the list selected, you're ready to enable data validation as follows:

Choose Validation from the Data menu to display the Data Validation dialog box. Click the Settings tab.

Choose List from the Allow drop-down list.

Use the point-and-click tool (to the right of the Source control) to select the original list. In this case, that's cells M2:M9, as shown in **Figure E**. Or enter a range name, including an equals sign. Click OK to return to the worksheet.

#### Figure E

| Allow:  |          |          |                        |  |
|---------|----------|----------|------------------------|--|
| List    |          | <u> </u> | I ignore <u>b</u> lank |  |
| Data:   |          |          | 1. There is obrown     |  |
| Detwe   | en       | <u> </u> |                        |  |
| Source  | :<br>    |          |                        |  |
| =\$V(\$ | 2:\$M\$9 |          | 2                      |  |
|         |          |          |                        |  |
|         |          |          |                        |  |

Identify the list of items that determine the items the list will store.

Now, go to the new record row and click the category cell (column D). As you can see in **Figure F**, the list (which you can see in Figure D) is available for data entry. (If you imported the example data from Northwind, as we did, the original numeric values will generate an error once you enable data validation. Simply delete the imported values.)

#### **Figure F**

| 70   | 68 Scottish Longbreads             | 8  |                         | 10 boxes x 8 pieces |  |  |
|------|------------------------------------|----|-------------------------|---------------------|--|--|
| 71   | 69 Gudbrandsdalsost                | 15 |                         | 10 kg pkg.          |  |  |
| 72   | 70 Outback Lager                   | 7  |                         | 24 - 355 ml bottles |  |  |
| 73   | 71 Fløternysost                    | 15 |                         | 10 - 500 g pkgs.    |  |  |
| 74   | 72 Mozzarella di Giovanni          | 14 | Beverages               | - 200 g pkgs.       |  |  |
| 75   | 73 Röd Kaviar                      | 17 | Condiments              | - 150 g jars        |  |  |
| 76   | 74 Longlife Tofu                   | 4  | Dairy Products          | kg pkg              |  |  |
| 77   | 75 Rhönbräu Klosterbier            | 12 | Grains/Cereals          | - 0.5 I bottles     |  |  |
| 78   | 76 Lakkalikööri                    | 23 | Meat/Poultry<br>Produce | 0 ml                |  |  |
| 79   | 77 Original Frankfurter grüne Soße | 12 | Seafood                 | boxes               |  |  |
| 80 + |                                    |    | 2                       |                     |  |  |
| 0.4  |                                    |    |                         |                     |  |  |

Use the drop-down list to enter a category for each record.

Not only is the list available to facilitate data entry, the feature rejects any entry that's not in the list. Excel displays the error shown in **Figure G** if you try to enter invalid data (an item not in the list).

#### Figure G

| Contraction of the local division of the local division of the loc |                                 |                                                                                                    | COMPANY AND AND AND AND AND AND AND AND AND AND |
|----------------------------------------------------------------------------------------------------|---------------------------------|----------------------------------------------------------------------------------------------------|-------------------------------------------------|
| 63                                                                                                    | 61 Sirop d'érable               | 29                                                                                                    | 24 - 500 ml bottles                             |
| 64                                                                                                    | 62 Tarte au sucre               | 29                                                                                                    | 48 pies                                         |
| 65                                                                                                    | 63 Vegie-spread Micro           | osoft Excel                                                                                                    | ×                                               |
| 66                                                                                                    | 64 Wimmers gute Semm            | and the second second se | Ces                                             |
| 67                                                                                                    | 65 Louisiana Fiery Hot P 🛛 🌈    | The value you entered is not valid.                                                                                                    | 5                                               |
| 68                                                                                                    | 66 Louisiana Hot Spiced 🥂 🧐     | A user has restricted values that car                                                                                                    | n be entered into this cell.                    |
| 69                                                                                                    | 67 Laughing Lumberjack          | [                                                                                                    | es l                                            |
| 70                                                                                                    | 68 Scottish Longbreads          | Caro                                                                                                    | eces                                            |
| 71                                                                                                    | 69 Gudbrandsdalsost             | 15                                                                                                    | 10 kg pkg                                       |
| 72                                                                                                    | 70 Outback Lager                | 7                                                                                                    | 24 - 355 ml bottles                             |
| 73                                                                                                    | 71 Fløtemysost                  | 15                                                                                                    | 10 - 500 g pkgs.                                |
| 74                                                                                                    | 72 Mozzarella di Giovanni       | 14                                                                                                    | 24 - 200 g pkgs.                                |
| 75                                                                                                    | 73 Rod Kaviar                   | 17                                                                                                    | 24 - 150 g jars                                 |
| 76                                                                                                    | 74 Longlife Tofu                | 4                                                                                                    | 5 kg pkg.                                       |
| 77                                                                                                    | 75 Rhönbrau Klosterbier         | 12                                                                                                    | 24 - 0.5 I bottles                              |
| 78                                                                                                    | 76 Lakkalikööri                 | 23 Test                                                                                                    | m 0                                             |
| 79                                                                                                    | 77 Original Frankfurter grüne : | Soße 12                                                                                                    | 12 boxes                                        |
| 80 *                                                                                                    |                                 |                                                                                                    |                                                 |
| 04                                                                                                    |                                 |                                                                                                    | 1                                               |

Excel rejects invalid entries.

This feature doesn't force users to use the drop-down list; users can manually enter an existing item via the keyboard if they prefer. If you want the drop-down list in a particular order, sort the original list (Figure D). You can do so before or after enabling validation.

## Create a data entry form

Lists are great for reducing the amount of data users have to re-enter. But to enter different items, users might benefit from a data entry form. Start with a list. (Again, just repeat steps 1 and 2 from the "Use lists to reduce keystrokes" section.) Then, choose Form from the Data menu. Excel will construct a data entry form, like the one shown in **Figure H**.

#### **Figure H**

| 6  | D                 | E                                                                                                    | F          | Ģ                                                                                                    | н                                                                                                    | and the second second | J              | K   | 1 |
|----|-------------------|----------------------------------------------------------------------------------------------------|------------|----------------------------------------------------------------------------------------------------|----------------------------------------------------------------------------------------------------|-----------------------|----------------|-----|---|
| 1  | CategoryID - Quan | tityPerUnit 👻 Ur                                                                                                | nitPrice + | UnitsInStock +                                                                                                    | UnitsOnOrder +                                                                                                    | ReorderLevel          | Discontinued * | 177 | 1 |
| 2  | 1 10 bo           | wes x 20 bags                                                                                                   | 18         | 39                                                                                                    | 0                                                                                                    | 10                    | FALSE          |     |   |
| 3  | 1 24 - 1          | 2 oz sheett                                                                                                    | 1000       | and the second second se | and the second division of the second division of the second divisio | ×                     | FALSE          |     |   |
| 4  | 2 12-5            | 50 m                                                                                                    | 10         |                                                                                                    |                                                                                                    | 17/10/22              | FALSE          |     |   |
| 5  | 2 48 - 6          | CZ } Freductio:                                                                                                 | 1          |                                                                                                    |                                                                                                    | 10777                 | FALSE          |     |   |
| 6  | 2 36 bo           | 0095 Productiame:                                                                                               | Chai       |                                                                                                    |                                                                                                    | tarm                  | TRUE           |     |   |
| 7  | 2 12 - 8          | ( 20 )                                                                                                    | 100        |                                                                                                    |                                                                                                    | -                     | FALSE          |     |   |
| 8  | 7 12 - 1          | bp Supplemb:                                                                                                    | μ          |                                                                                                    |                                                                                                    | Derete                | FALSE          |     |   |
| 9  | 2 12 - 1          | 2 OZ Category(D)                                                                                                | 1          |                                                                                                    |                                                                                                    | Entre                 | FALSE          |     |   |
| 10 | 6 18 - 5          | 00 g                                                                                                    | Lan        | 201                                                                                                    |                                                                                                    |                       | TRUE           |     |   |
| 11 | 8 12 - 2          | OO m QuantityPerOna:                                                                                            | 10 DOMES   | r zu bags                                                                                                    |                                                                                                    | Envillance 1          | FALSE          |     |   |
| 12 | 4 1 kg (          | okg. Unjerice:                                                                                                  | 18         |                                                                                                    |                                                                                                    |                       | FALSE          |     |   |
| 13 | 4 10-5            | 00 g                                                                                                    | Dan .      |                                                                                                    |                                                                                                    | Find Next             | FALSE          |     |   |
| 14 | 8 2 kg t          | pox. Unigstristock:                                                                                             | 12.6       |                                                                                                    |                                                                                                    | 10 million (11)       | FALSE          |     |   |
| 15 | 7 40 - 1          | 00 g Unitsonorder                                                                                               | 0          |                                                                                                    |                                                                                                    | .Qrimria              | FALSE          |     |   |
| 15 | 2 24 - 2          | 250 m                                                                                                    | [10]       |                                                                                                    |                                                                                                    | -                     | FALSE          |     |   |
| 17 | 3 32-5            | 00 g                                                                                                    | 110        |                                                                                                    |                                                                                                    | Close                 | FALSE          |     |   |
| 18 | 6 20 - 1          | kg t Discontinued:                                                                                              | FALSE      |                                                                                                    |                                                                                                    |                       | TRUE           |     |   |
| 19 | 8 16 kg           | pkg.                                                                                                    |            |                                                                                                    |                                                                                                    |                       | FALSE          |     |   |
| 20 | 3 10 bo           | xes x 12 preces                                                                                                 | 9.2        | 25                                                                                                    | U                                                                                                    | 5                     | FALSE          |     |   |
| 20 | 2,20 -            | a harmonia da la companya da la companya da la companya da la companya da la companya da la companya da la comp | 0.4        | 40                                                                                                    | 0                                                                                                    |                       | CALCO          |     |   |

Many users find a data entry form easier to use than entering data directly into a worksheet.

Initially, the form displays the first record in the list. Click New to display a blank form, enter data, and press Enter. Excel will transfer the data from the form to the list (worksheet) and expand the list by one record. You can use a data entry form to enter new records, edit existing data, and delete existing records.

Unfortunately, Excel's automated data entry forms don't support AutoComplete the way lists do. However, your data entry form will inherit data validation settings. In the case of the example list, the data entry form's CategoryID field will reject invalid data, just as the worksheet does.

## Easy data entry

Users who spend a lot of time entering new data will appreciate your efforts to increase their productivity and accuracy. Combine Excel's list, AutoComplete, and data validation settings to reduce keystrokes and restrict entries to protect the validity of your data. Or use a quick data entry form to automate a data entry task.

## People who read this, also read...

Shade worksheet rows, columns, and sometimes both Use Excel's REPT function to visually display data comparisons Document Excel range names Format list numbers and bullets What's on your go-to equipment list?

## **Print/View all posts** Comments on this blog

EXCEL FORMS juliang | 02/27/09

Data Form issue ebs@... | 02/28/09

Example? ssharkins@... | 02/28/09

No, use user forms ssharkins@... | 02/28/09

Excel XP - no List on Data menu? NEW elongp | 03/04/09

RE: Use Excel's built-in features to simplify data entry NEW michelsenecal@... | 02/27/09

RE: Use Excel's built-in features to simplify data entry NEW jerang@... | 03/03/09

[Ctrl]-L - Which versions of Excel? NEW simon.freeman@...  $\mid 03/04/09$ 

Excel 2002 Version NEW byu1980 | 03/04/09

Excel 2000 Data/Validation Does Support Drop-down selections NEW don.macrae@... | 03/04/09 Fairly new feature NEW ssharkins@... | 03/04/09

RE: Use Excel's built-in features to simplify data entry NEW don.macrae@... | 03/04/09

Use Excel's built-in features to simplify data entry NEW Navyman | 03/04/09

## Trackbacks

The URI to TrackBack this entry is: *http://blogs.techrepublic.com.com/msoffice/wp-trackback.php?p=999* 

No trackbacks yet.

My Updates My Contacts Popular on CBS sites: March Madness | iPhone 3G | Fantasy Baseball | Antivirus Software | Recipes | Spore | Katy Perry

About CBS Interactive | Jobs | Advertise | Mobile | Site Map

© 2009 CBS Interactive Inc. All rights reserved. | Privacy Policy | Terms of Use